#### Be Brilliant™

# Anleitung: So einfach koppeln Sie Pure Charge&Go BCT IX

Mo., 26. Ma

In drei einfachen Schritten startklar für brillantes Hören und komfortables Streaming von Smartphone und Tablet.

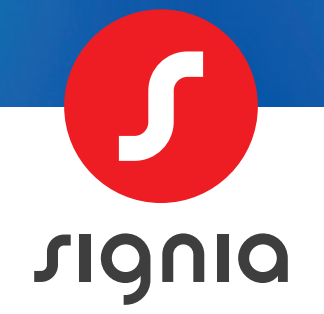

16°

Facations Rest

V

0 🔍

•

26

9

### Schritt 1: Signia App herunterladen

 Laden Sie sich kostenlos die Signia App aus dem App Store (iOS) bzw. dem Google Play Store (Android) herunter. Tippen Sie auf "Installieren" bzw. "Laden" und folgen Sie den Anweisungen auf dem Bildschirm.

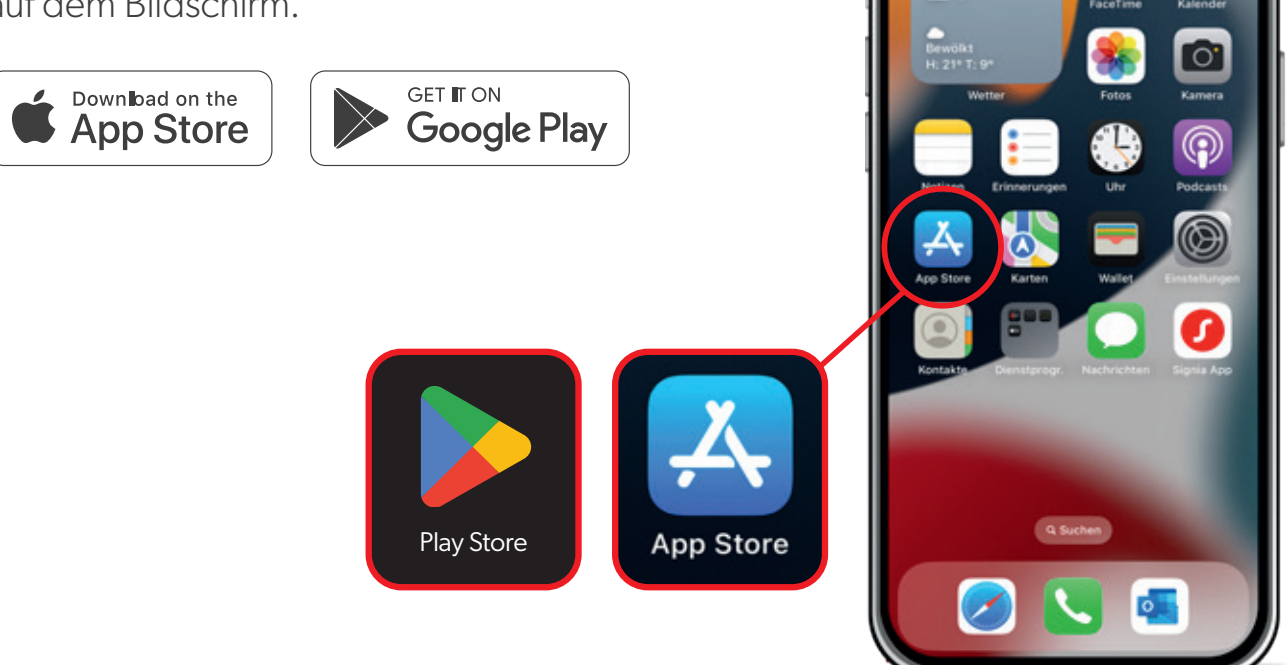

21

2. Ist Bluetooth eingeschaltet? Wenn nicht, öffnen Sie **"Einstellungen"** auf Ihrem Smartphone und aktivieren Sie Bluetooth.

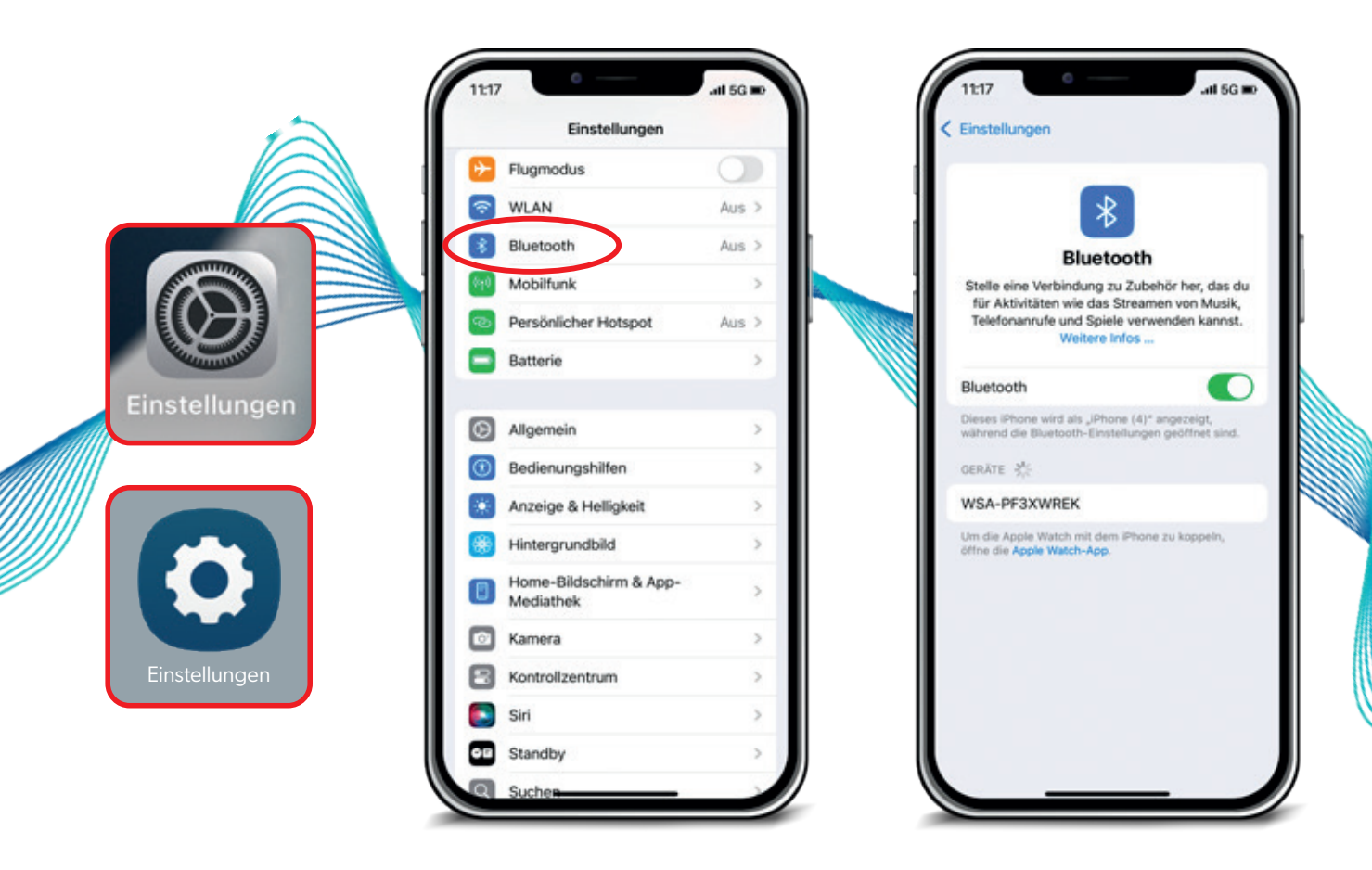

## Schritt 2: Hörgeräte mit der App koppeln

1. Öffnen Sie die **Signia App.** 

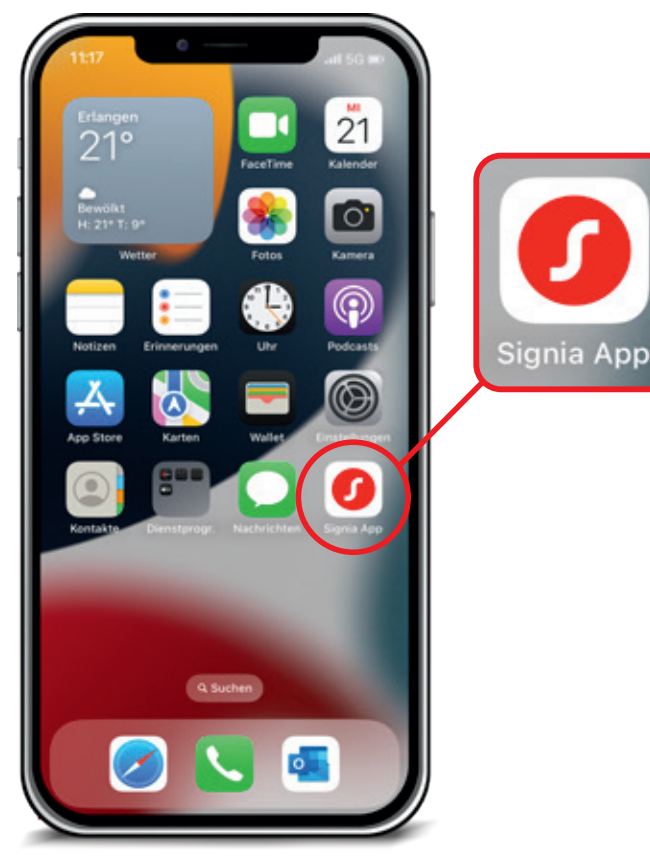

3. Schalten Sie Ihre Hörgeräte ein bzw. starten Sie Ihre Hörgeräte neu.

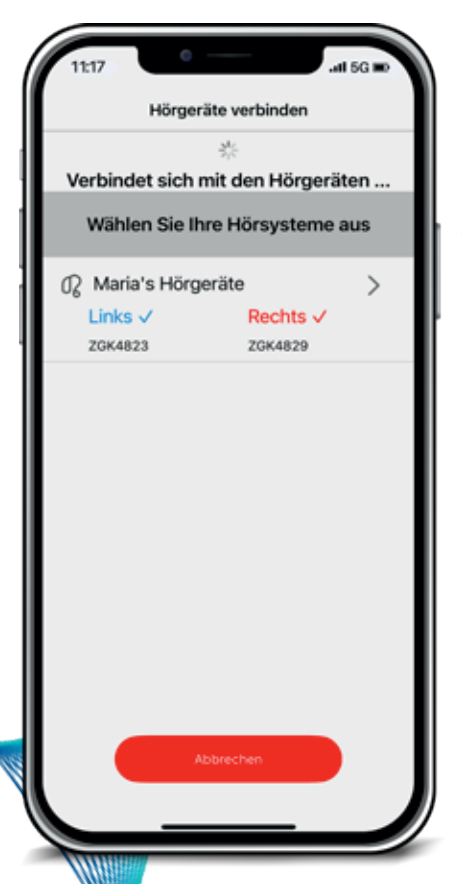

**Tipp:** Hörgeräte ins Ladegerät einsetzen und kurz darauf wieder entnehmen. So starten Sie sie am einfachsten neu.

Ihre Hörgeräte erscheinen nun beide mit ihren Seriennummern. Tippen Sie sie an.

2. Wählen Sie **"Bluetooth"** aus.

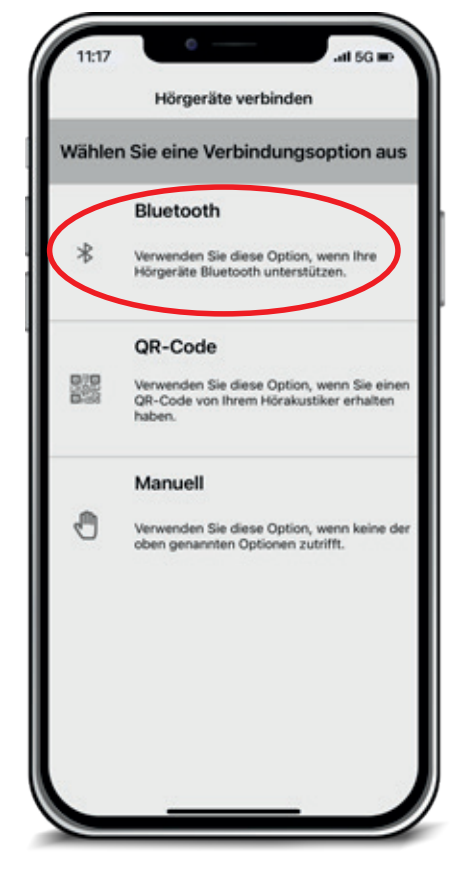

 Bestätigen Sie jeweils mit "Koppeln" – wichtig: beide Geräte koppeln! "Verbindung erfolgreich" wird angezeigt.

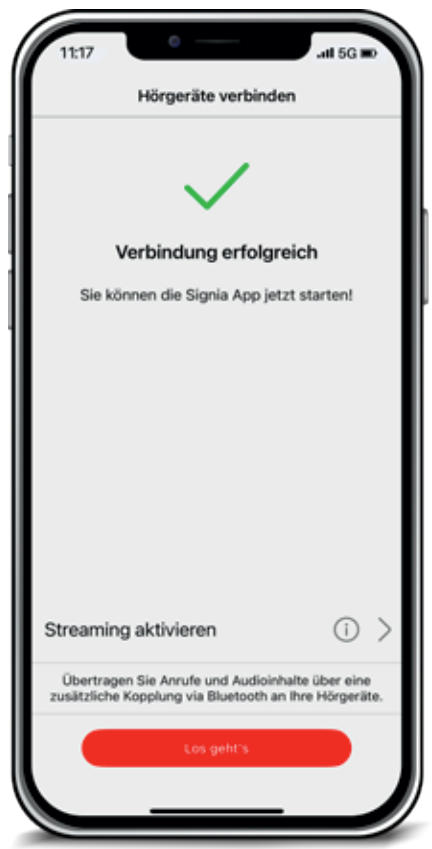

### Schritt 3: Hörgeräte mit dem Smartphone koppeln

 Gehen Sie jetzt in die "Einstellungen" > "Bluetooth" Ihres iPhones bzw. Android-Smartphones.

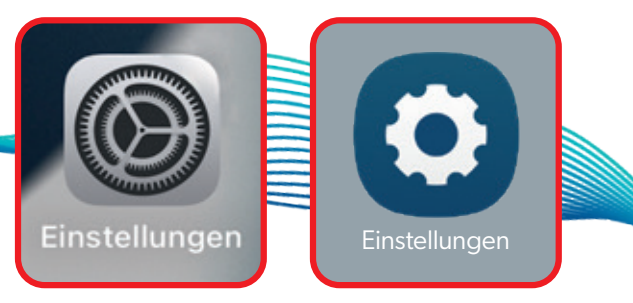

- 2. Sie sehen jetzt zwei verbundene Geräte.
- 3. Schalten Sie Ihre Hörgeräte aus und wieder ein.
- Nun erscheint Ihr Hörgerät ein drittes Mal unter "Andere Geräte" (iPhone) bzw. "Verfügbare Geräte" (Android).

| 5. | Tippen Sie auf den <b>dritten Eintrag.</b> Ihr Smartphone |
|----|-----------------------------------------------------------|
|    | verbindet sich nun mit dem Hörgerät, das die              |
|    | Streamingverbindung aufbaut.                              |

Info: Der Hörgerätetyp erscheint **einmal fürs Streaming** und **zweimal für die App.** LE vor dem Namen weist auf die App-Verbindung hin.

**Fertig!** Jetzt sind Sie bereit für Gespräche, Musik, Podcasts oder Telefonate – direkt in Ihren Hörgeräten.

iOS zeigt drei Hörgeräte als "Verbunden" an. Android listet die drei Hörgeräte unter "Gepaarte Geräte".

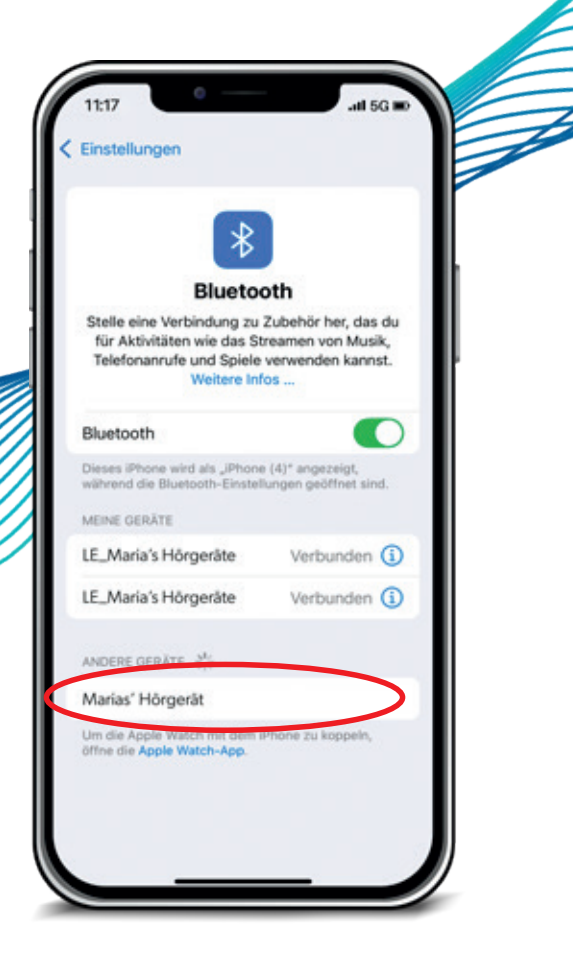

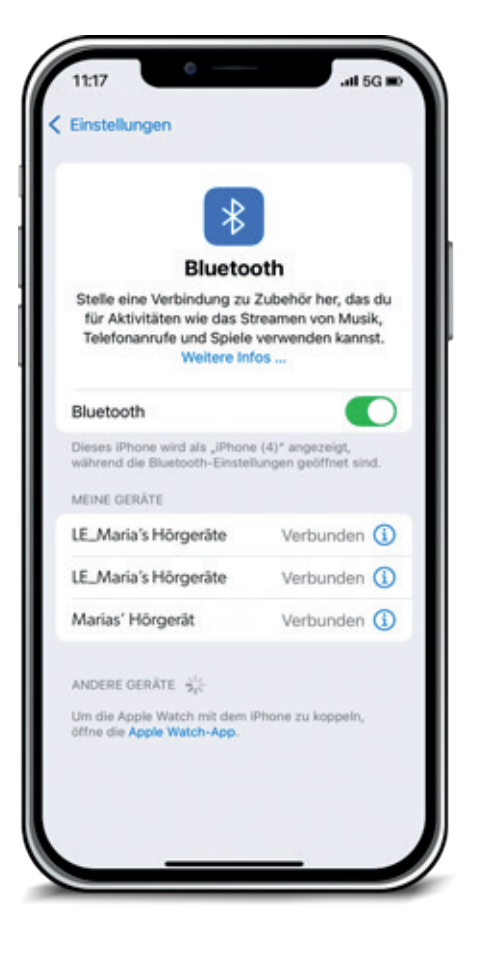